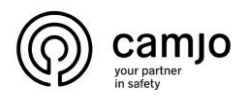

# Fermax

#### Inhoud

| 1. | Bedrading            | 2   |
|----|----------------------|-----|
| 2. | Schermen instellen   | 4   |
| 3. | Codes                | 6   |
| 4. | Verbinden met de app | . 7 |

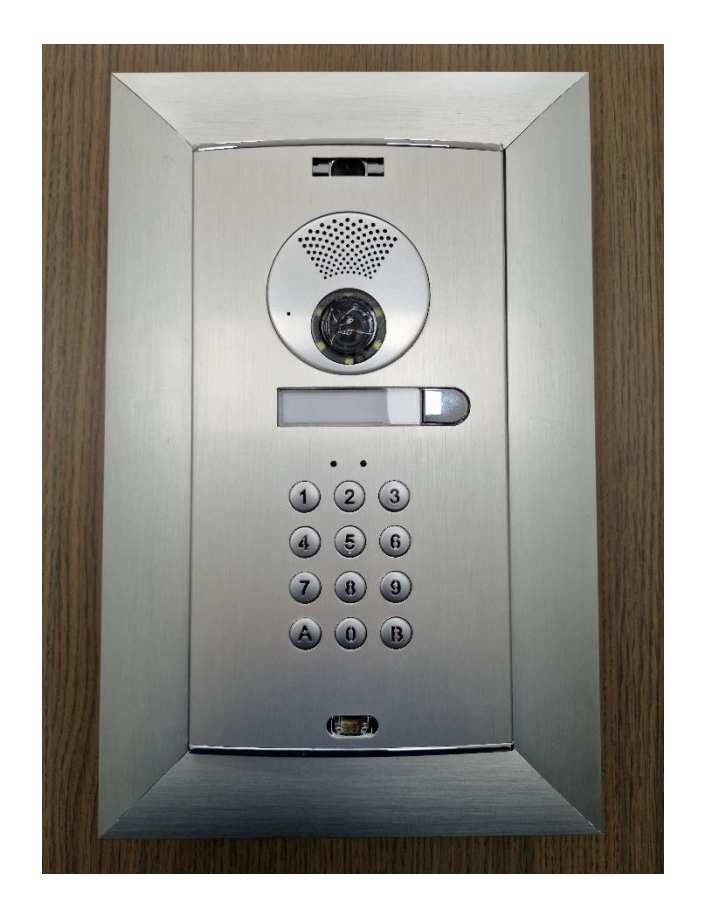

**CAMJO** Stedestraat 51 8530 Harelbeke

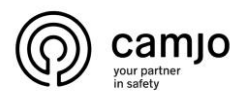

## 1. Bedrading

#### Installatie van 1 buitenpost en 2 binnen posten

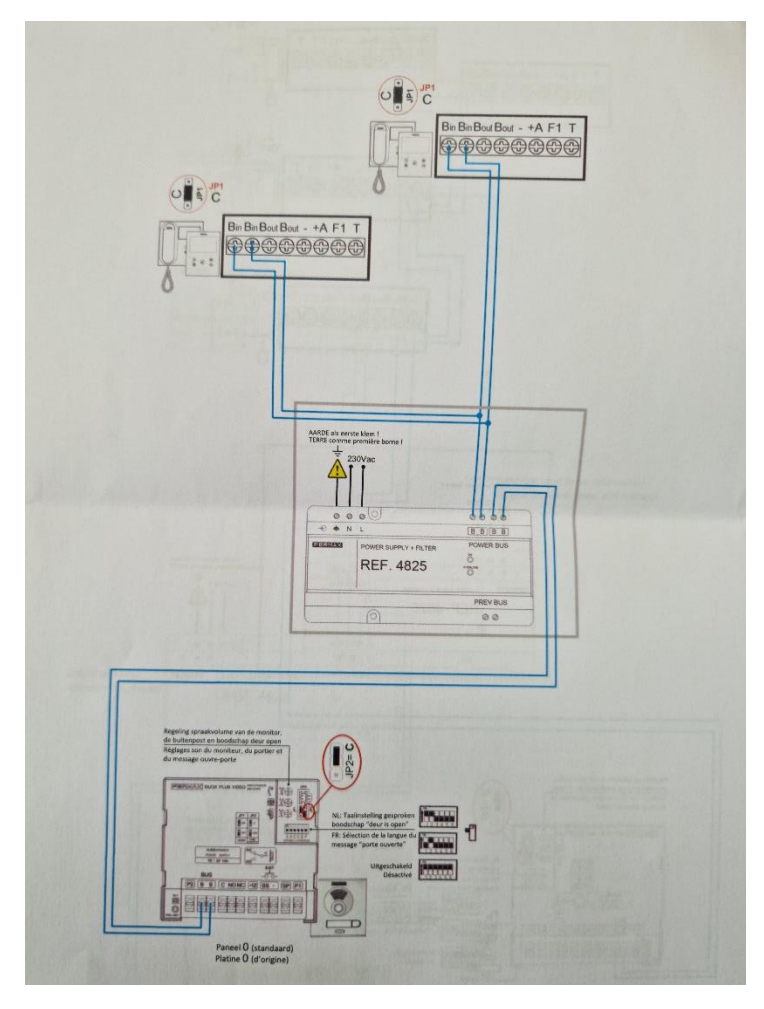

Plaats de JP switchen op de juiste plaats.

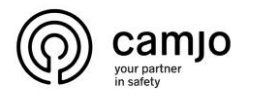

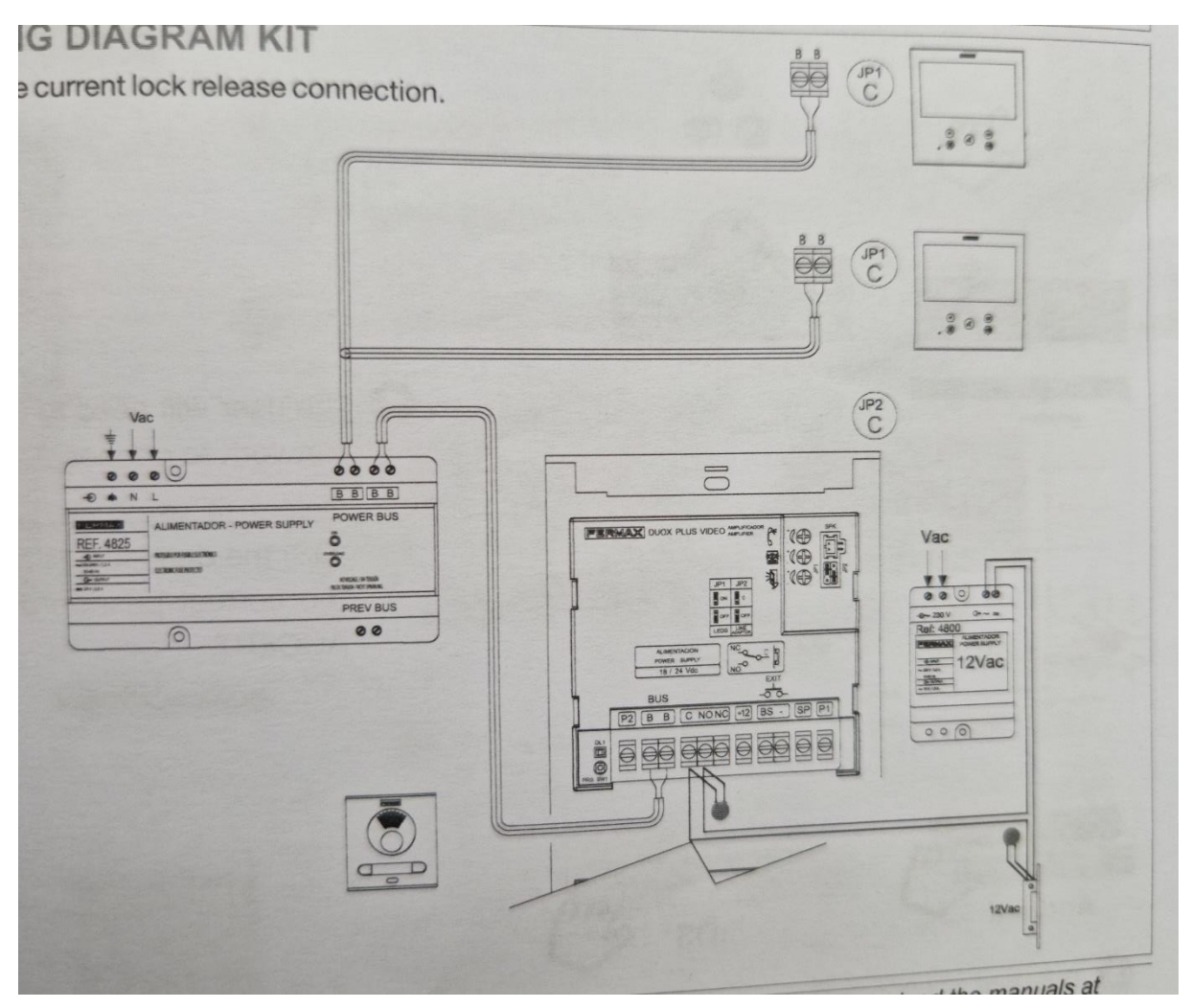

Installatie 1 binnenpost en 2 buitenposten met elektronisch deur slot

Plaats de JP switchen op de juiste plaats.

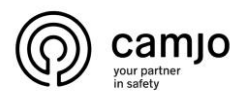

2. Schermen instellen

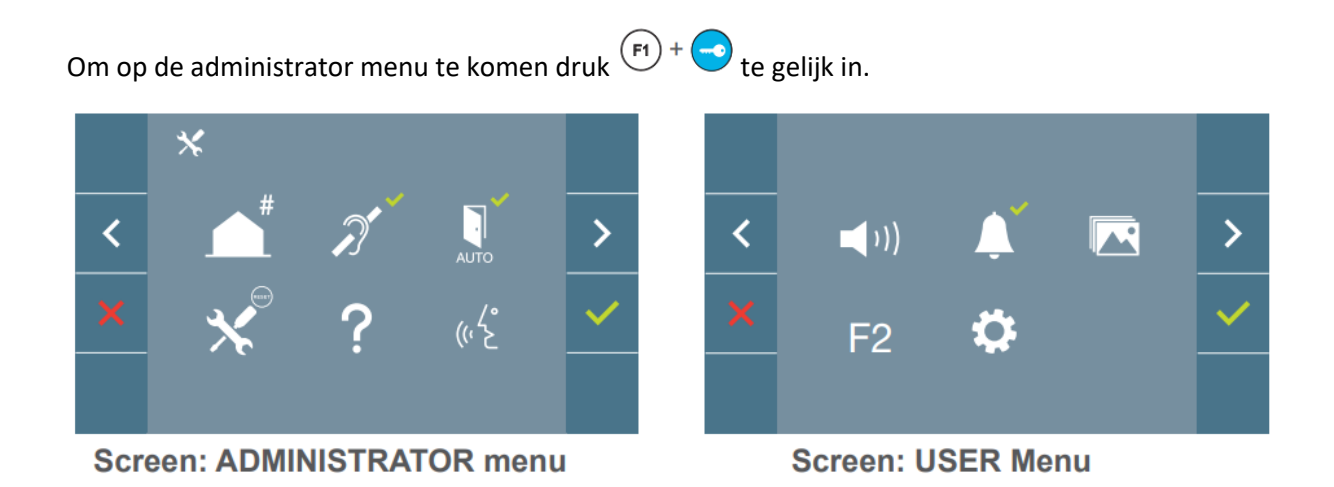

Om beide schermen met de buiten post de verbinden ga naar de administrator menu en klik op 🔼 .

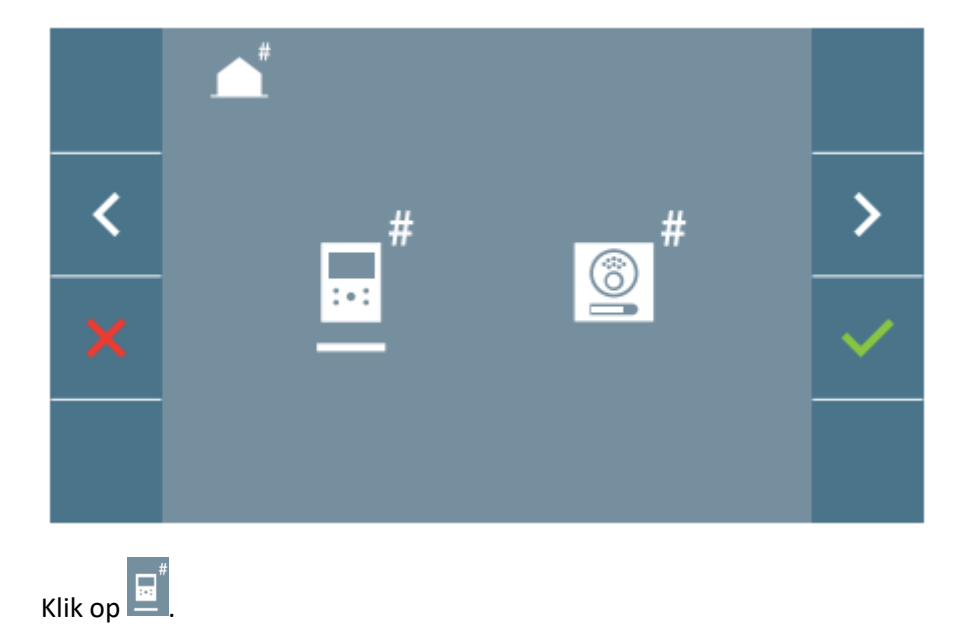

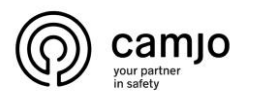

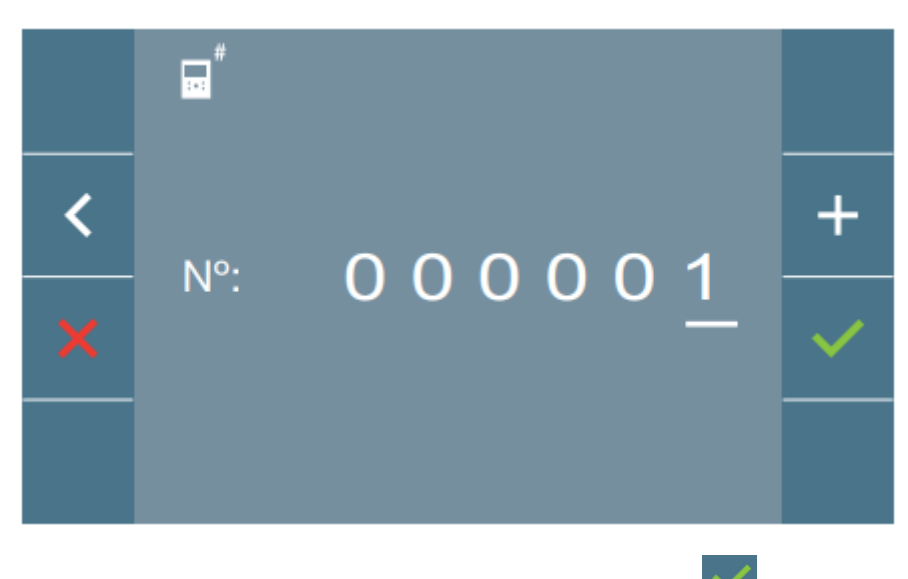

Geef in beide schermen het zelfde nummer in en druk op

**CAMJO** Stedestraat 51 8530 Harelbeke

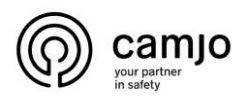

#### 3. Codes

Standaard Mastercode: 1480
Nadat je het correct hebt ingegeven hoor je een pieptoon.
Om een code toe te voegen om relay 1 te activeren
Geef in: 1480 + 01 + ( de nieuwe code 4 cijfers) + 1 + B
Om de codes te verwijderen.
1480 + A9 + 1480
Om de mastercode te veranderen
1480 + A0 + (de nieuwe master code)
Om de openingstijd te veranderen tussen 01 -> 99 seconden.
1480 + 01 + (de tijd dat je wilt) + 1

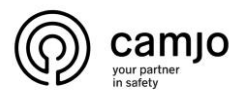

### 4. Verbinden met de app

Maak een account aan na het aanmaken wordt er een code gestuurd naar je email adres die je moet ingeven in de app.

| 14                                                                                          |                                                                                                    |
|---------------------------------------------------------------------------------------------|----------------------------------------------------------------------------------------------------|
| <                                                                                           | i                                                                                                    |
| Voer een gel<br>wachtwoord<br>te maken. Je<br>smartphone<br>te krijgen tot<br>geregistreere | dig e-mailadres en<br>in om een account aan<br>ekunt het op verschillende<br>s gebruiken om toegang<br>de huizen die je hebt<br>d.                 |
| E-mail                                                                                      |                                                                                                    |
| e-mail                                                                                      |                                                                                                    |
| Wachtwoord                                                                                  |                                                                                                    |
| Wachtwo                                                                                     | ord                                                                                                    |
| Het wachtwoor<br>zijn en een hoo<br>cijfer en een sy<br>% *                                 | d moet minimaal & tekens lang<br>fdletter, een kleine letter, een<br>mbool bevatten - / :; () & @. \? !                                            |
| Ik heb het<br>Privacybe<br>Ik geef Fe<br>commerci<br>te sturen<br>zijn                      | gelezen en begrepen<br>leid en Gebruik voorwaarden<br>rmax toestemming om mij<br>iële berichten en aanbiedingen<br>die voor mij interessant kunnen |
|                                                                                             | Ga door                                                                                                    |
| Ш                                                                                           | 0 <                                                                                                    |
| 12:10                                                                                       | a 20 余.燃 J 93% ■                                                                                                    |
|                                                                                             |                                                                                                    |
|                                                                                             |                                                                                                    |
| Vide                                                                                        | ofoon toevoegen                                                                                                    |
| Vide                                                                                        | ofoon toevoegen                                                                                                    |

Druk op "videofoon toevoegen".

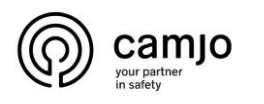

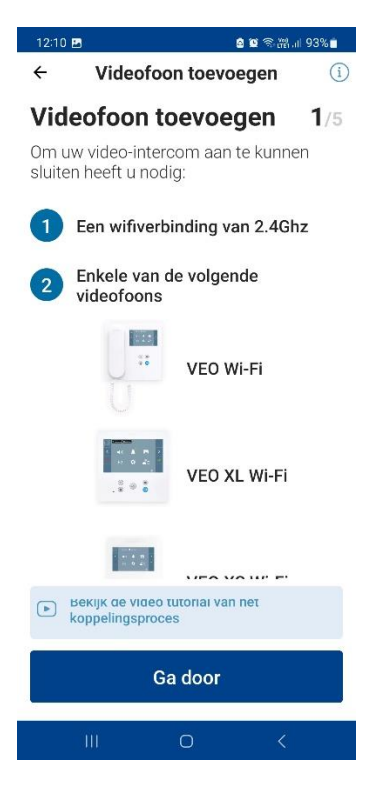

#### Klik op "ga door".

| 12:10 🖪                                                                                                    |                      | a 🖬 🗟 💥 📶  | 93%  |  |  |  |
|----------------------------------------------------------------------------------------------------|----------------------|------------|------|--|--|--|
| ÷                                                                                                    | Videofoon toev       | oegen      | (j)  |  |  |  |
| Videofoon toevoegen 2/5                                                                                                    |                      |            |      |  |  |  |
| Om uw video-deurtelefoon verbinding<br>te laten maken met uw Wi-Fi-netwerk,<br>selecteert u het bijbehorende netwerk en<br>voert u het netwerkwachtwoord in. |                      |            |      |  |  |  |
| Stede                                                                                                    | 51                   | 5Ghz       | ((1  |  |  |  |
| Stede                                                                                                    | 51 Intern            | 5Ghz 🖯     | ((1  |  |  |  |
| Kaizer                                                                                                    | 2                    | 2.4Ghz 🖯   | ((t  |  |  |  |
| DIREC                                                                                                    | T-DD-HP Office       | . 2.4Ghz 🖯 | (((( |  |  |  |
| Kies uv                                                                                                    | WIFI-netwerk (SSID): |            |      |  |  |  |
| Sted                                                                                                    | le51                 |            |      |  |  |  |
| Beveilig                                                                                                    | jings type           |            |      |  |  |  |
| OPE                                                                                                    | N                    |            | ~    |  |  |  |
|                                                                                                    |                      |            |      |  |  |  |
| Ga door                                                                                                    |                      |            |      |  |  |  |
| 0                                                                                                    | II 0                 | <          |      |  |  |  |

Selecteer de wifi waarmee je de videopost wil mee verbinden en klik dan op "ga door".

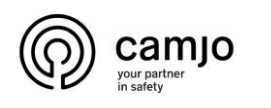

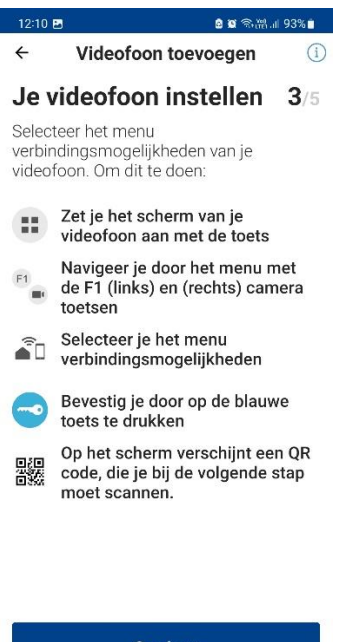

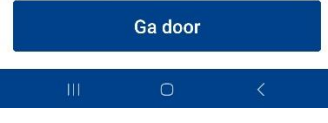

Klik op "ga door".

Ga nu naar je scherm.

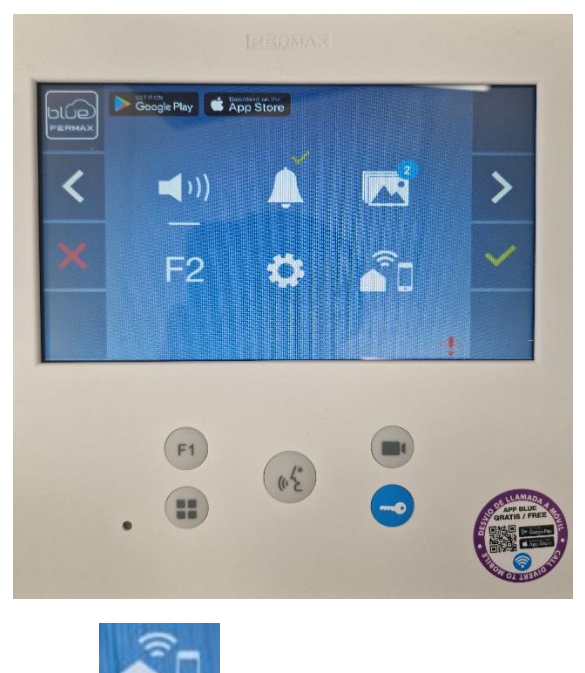

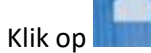

CAMJO Stedestraat 51 8530 Harelbeke

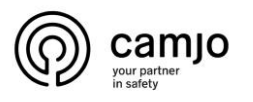

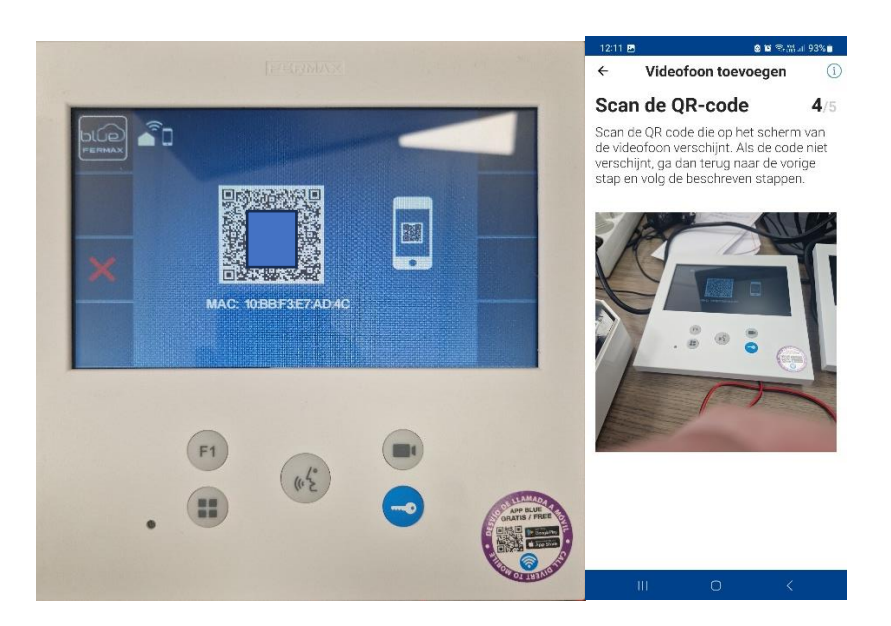

Scan de QR-code op het scherm met de app.

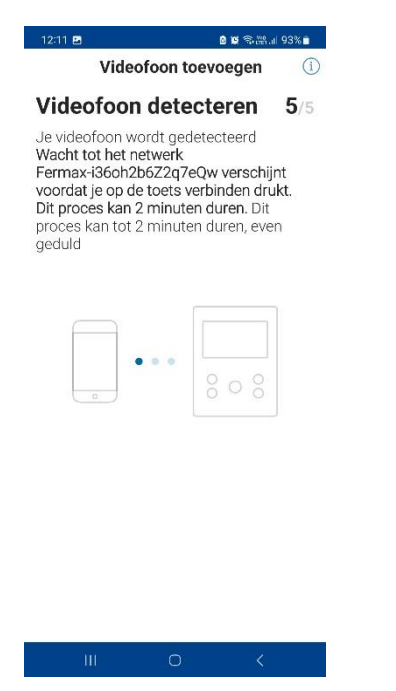

De videopost is aan het configureren.

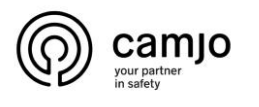

# 12:17 E Image: Compared and the second and the second an

#### Videofoon geconfigureerd!

De configuratie van je videofoon is geslaagd en hij is nu klaar voor gebruik.

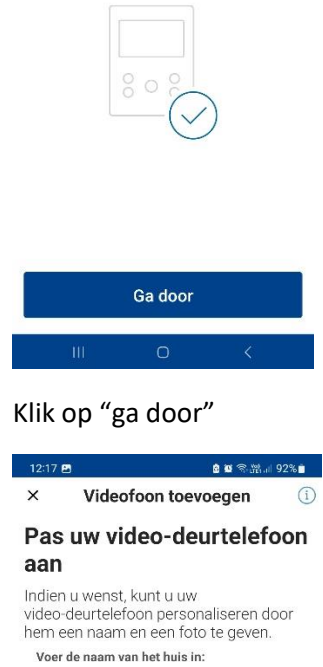

# Thuis Foto Foto Pas later aan Finish

Geef het een naam en neem een foto.

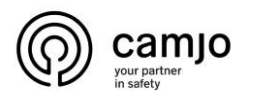

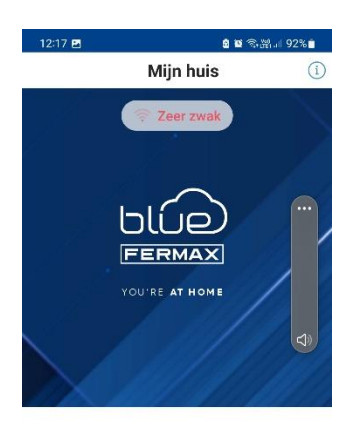

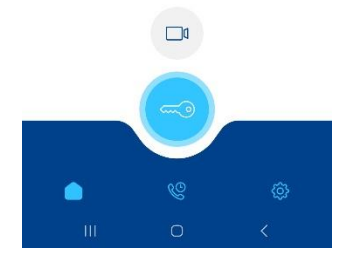

Het instellen is gelukt.